## Highlander eMerchant – Invoice Acceptance without a Purchase Order

Invoices received without a Purchase Order will be processed by Accounts Payable and assigned to a Buyer based on the information provided on the invoice. As a buyer when an invoice has been assigned to you, you have the option to accept, enter the funding source or assign it to blanket order, and sendoff for approval or reject and enter the reason why.

## **Invoice Acceptance Notifications**

Buyers will receive an email indicating an invoice has been loaded and assigned to them for approval.

| NULT<br>New Jersey Insti<br>of Technology<br>Invoice 8766800 has been loa<br>Please login to review the invo | <b>tute</b><br>ded and assigned to you for approval.<br>jice. If accepted, the invoice items will be placed i | n an incomplete requisition to create | a retrofit order for checkout, coding and a | approval. |      |          |         |
|----------------------------------------------------------------------------------------------------|----------------------------------------------------------------------------------------------------|---------------------------------------|---------------------------------------------|-----------|------|----------|---------|
| Invoice Number                                                                                               |                                                                                                    |                                       | 8766800                                     |           |      |          |         |
| Supplier                                                                                                    |                                                                                                    |                                       | Fisher Scientific                           |           |      |          |         |
| Creator                                                                                                    |                                                                                                    |                                       | Nakia Goode                                 |           |      |          |         |
| ltem                                                                                                    | Code                                                                                                    | Qty                                   | Unit Price                                  |           | UOM  | Subtotal |         |
| Supplies                                                                                                    | NJIT193                                                                                                    |                                       | 2                                           | \$25.21   | Each |          | \$50.42 |
| Please <u>login</u> to review the invo                                                                       | vice.                                                                                                    |                                       |                                             |           |      |          |         |

• Invoice Acceptance Email Notification:

• Task badge:

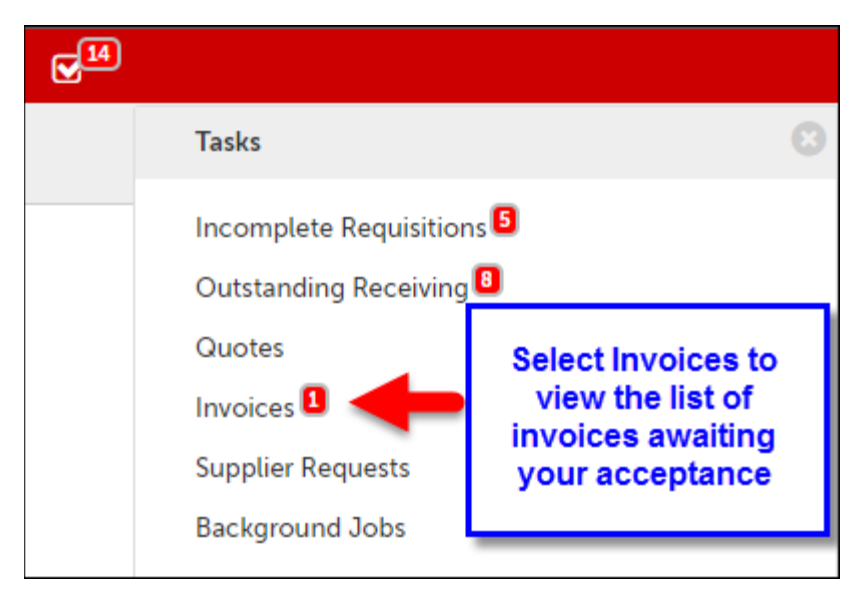

## **Accepting Invoices**

Before accepting the invoice and creating a retrofit order, check to ensure a PO doesn't already exist for the order. If another PO does exist, the invoice should be rejected and the PO number should be included in the reason for rejection and Accounts Payable can repost the invoice using the PO number.

| Acc  | cept Invoices             |                                   |                                    |                                         |                        |                  |                 |                                        |                |
|------|---------------------------|-----------------------------------|------------------------------------|-----------------------------------------|------------------------|------------------|-----------------|----------------------------------------|----------------|
| Invo | vice Number               |                                   | Supplier                           |                                         |                        | - N              | 1aria La lima   |                                        | × -            |
|      |                           |                                   | Connected !                        | Suppliers Only                          |                        |                  |                 |                                        |                |
| Blan | nket Order Number         |                                   |                                    |                                         |                        |                  |                 |                                        |                |
|      |                           |                                   |                                    |                                         |                        | _                |                 |                                        |                |
|      |                           |                                   |                                    | Search                                  |                        | - [              | Click Accept to | Accept or Rejec                        | t the invoice  |
|      |                           |                                   |                                    | Search                                  |                        | [                | Click Accept to | Accept or Rejec                        | et the invoice |
|      | Invoice Number            | Created Date                      | Invoice Date                       | Search                                  | Buyer                  | Туре             | Click Accept to | Accept or Reject                       | t the invoice  |
| 0    | Invoice Number<br>8766800 | Created Date<br>6/18/2018 2:13 PM | Invoice Date<br>6/15/2018 12:00 PM | Search<br>Supplier<br>Fisher Scientific | Buyer<br>Maria La lima | Type<br>Retrofit | Click Accept to | Accept or Rejection Net Amount \$50.42 | ★ Accept       |

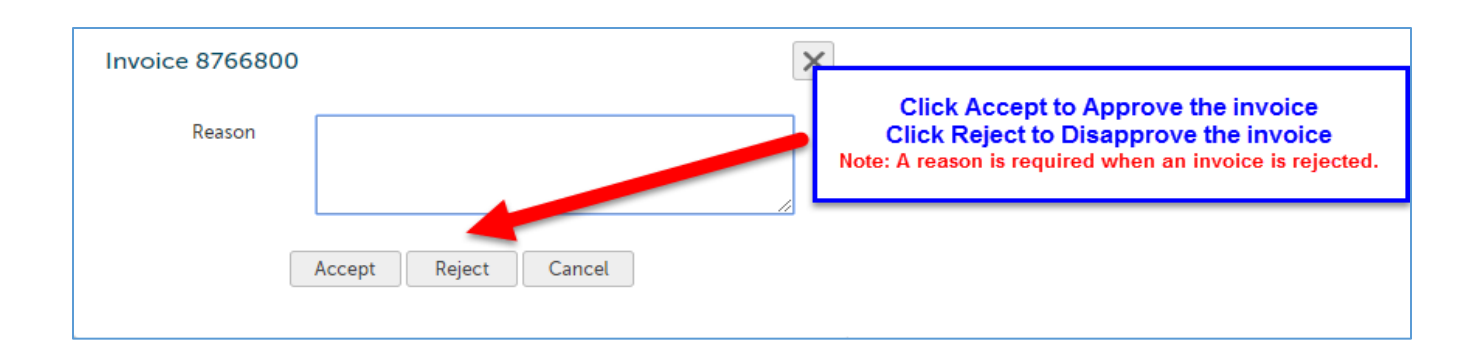

| Acc  | ept Invoices      |                    |                     |                   |               |          |               |            |          |
|------|-------------------|--------------------|---------------------|-------------------|---------------|----------|---------------|------------|----------|
| Invo | ice Number        |                    | Supplier            |                   |               | → Ma     | aria La lima  |            | × • 😯    |
| Cli  | ck on the Invoice | Number to view the | invoice Connected S | Suppliers Only    |               |          |               |            |          |
| Blan | ket Orden Number  |                    |                     |                   |               |          |               |            |          |
|      | +                 |                    |                     | Search            |               |          |               |            |          |
|      | Invoice Number    | Created Date       | Invoice Date        | Supplier          | Buyer         | Туре     | Blanket Order | Net Amount |          |
| 0    | 8766800           | 6/18/2018 2:13 PM  | 6/15/2018 12:00 PM  | Fisher Scientific | Maria La lima | Retrofit |               | \$50.42    | ✓ Accept |
|      | 7891011           | 4/19/2018 2:57 PM  | 4/16/2018 12:00 PM  | CDW-G             | Maria La lima | Retrofit |               | \$100.00   | ✓ Accept |

Option 2: From the Accept Invoices screen, click on the Invoice Number to go to the View Invoice page

Click the Accept button in the top right of the View Invoice page next to the Actions menu.

| Eliber<br>Scientific<br>Territoriation Inv<br>NJIT | oice 8766800<br>> Fisher Scientific                                              | Click Accept to Acce | ept or Reject the invoice | Accept Actions -                     |
|----------------------------------------------------|----------------------------------------------------------------------------------|----------------------|---------------------------|--------------------------------------|
| Invoice                                            |                                                                                  |                      |                           | Supplier Ship To Bill To             |
| Invoice Numbe                                      | r 8766800 Invoice Date                                                           | e 6/15/2018 12:00 PM |                           | Attn:Fisher Scientific               |
| Stat                                               | e Pending Initial Acceptance Created Date                                        | e 6/18/2018 2:13 PM  |                           | Annapolis, MD 21401<br>United States |
|                                                    | Payment Due Date                                                                 | )                    |                           |                                      |
| Printable Invoic                                   | e                                                                                |                      |                           |                                      |
| Payment Statu                                      | s Currenc                                                                        | USD                  |                           |                                      |
| Transaction Ru                                     | n                                                                                |                      |                           |                                      |
| Custome                                            | r NJIT Creato                                                                    | Nakia Goode (NJIT)   |                           |                                      |
| Buye                                               | r Maria La lima Order Date                                                       | 2                    |                           |                                      |
| Document Reference                                 | e                                                                                |                      |                           |                                      |
| Retrofit Requisitio                                | n R1800489 Retrofit Orde                                                         | r                    |                           |                                      |
| Organizatio                                        | n (1-NJIT_ORG) 1-NJIT                                                            |                      |                           |                                      |
| Attachment                                         | S Drop files to attach, or browse O New CR Hotel Receipt.pdf 🛓 👁 Size limit 50M. |                      |                           |                                      |

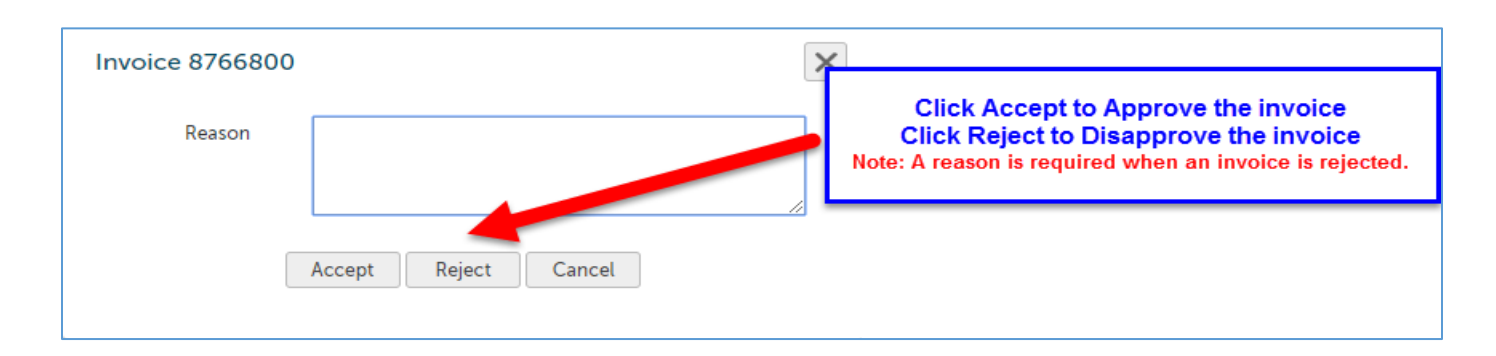

If accepted, the invoice items will be placed in an incomplete requisition to create a retrofit for checkout, coding and approval or if related to a blanket order will create a release retrofit order for checkout and approval.

| Checkout                                                                                                    |                                             |                                                      |                                           |                                                                 |                                                                                                    |                  |              |           |
|----------------------------------------------------------------------------------------------------|---------------------------------------------|------------------------------------------------------|-------------------------------------------|-----------------------------------------------------------------|----------------------------------------------------------------------------------------------------|------------------|--------------|-----------|
| t la constata De minit                                                                                                    | D1000.400 h h                               | (                                                    |                                           |                                                                 |                                                                                                    |                  |              |           |
| <ul> <li>Incomplete Requisit</li> </ul>                                                                                                    | Ion R1800489 has been created               | from invoice 8766800.                                |                                           |                                                                 |                                                                                                    |                  |              |           |
| ▼ Locations                                                                                                    | New Jersey Institute of 1                   | echnology / New Jersey                               | nstitute of Technology                    |                                                                 |                                                                                                    |                  |              |           |
| Ship To * (FENS)-323 Ma                                                                                                    | artin Luther King Blvd, Fenster Hall        | × •                                                  |                                           | Bill To *                                                       | New Jersey Institute of Technolo                                                                             | ду               | ×            | •         |
| Attn * Maria La lima<br>New Jersey Institute of T<br>323 Martin Luther King B<br>University Heights/Fenste<br>Newark, NJ 07102<br>United States | echnology [FENS]<br>Ivd<br>er Hall          | Verify all items ma<br>Ship<br>Bill<br>Attr<br>Order | arked with the *<br>To<br>To<br>1<br>Date | Attn:Acc<br>New Jer<br>323 Mar<br>Fenster<br>Newark<br>United S | counts Payable<br>rsey Institute of Technology [NJI"<br>tin Luther King Blvd<br>Hall<br>, NJ 07102<br>States | T]               |              |           |
| <ul> <li>Order Type</li> </ul>                                                                                                    | Retrofit                                    | Order Sub<br>Order Re                                | mission<br>ceiving                        |                                                                 |                                                                                                    |                  |              |           |
| Retrofit Order 👩 🧭                                                                                                    |                                             | Organizat                                            | ion Unit                                  |                                                                 |                                                                                                    |                  |              |           |
| Related Invoice<br>Number                                                                                                    | 766800                                      |                                                      | Order Date *                              | 6/15/2018                                                       | 12 : 00 PM 🔻                                                                                                 |                  |              |           |
| Order * D                                                                                                    | o not Send                                  | -                                                    |                                           |                                                                 |                                                                                                    |                  |              |           |
| Fisher Scientific                                                                                                    |                                             |                                                      |                                           |                                                                 |                                                                                                    |                  | <b>+</b> A   | Add Notes |
| A Warning: This suppl                                                                                                    | ier has order integration enabled           | l, and so may not see the                            | e Notes or Order Attac                    | nments.                                                         |                                                                                                    |                  |              |           |
| Product                                                                                                    |                                             |                                                      |                                           |                                                                 | Qty.                                                                                                    | Subtotal         | Tax          |           |
| Elisher<br>Scientific Supplies                                                                                                    |                                             |                                                      |                                           |                                                                 | 2                                                                                                    | \$50.42          | \$0.00       | 🏮 Edit    |
| Unit Price                                                                                                    | e: \$25.21 / Each                           |                                                      |                                           |                                                                 |                                                                                                    |                  |              |           |
| A                                                                                                    | ccount 1 0 215470 0 10                      |                                                      | 774010 750010                             |                                                                 | Split                                                                                                    |                  |              |           |
|                                                                                                    |                                             |                                                      | 734010                                    |                                                                 |                                                                                                    |                  |              |           |
|                                                                                                    | T                                           |                                                      |                                           |                                                                 | Subtotal                                                                                                    | \$50.42          |              |           |
| Ente                                                                                                    | r the account information                   | or                                                   |                                           |                                                                 | Shipping * 🕜                                                                                                 | \$ 0             | \$0.00       |           |
| sele                                                                                                    | ct the Blanket Order numb                   | ber                                                  |                                           |                                                                 | Tax<br>Total                                                                                                 | \$0.00           |              |           |
|                                                                                                    |                                             |                                                      |                                           |                                                                 |                                                                                                    |                  |              | 1         |
| Delivery Notes                                                                                                    |                                             | //                                                   | Order #                                   | ttachments 👩                                                    | Drop files to attach, or brows     Size limit FOM                                                            | se               |              |           |
|                                                                                                    | •                                           |                                                      |                                           |                                                                 | Size umit SUM.                                                                                               |                  |              |           |
| Blanket Order 🛛 😭                                                                                                    |                                             | -                                                    | Orde                                      | er Receiving *                                                  | Receive Automatically                                                                                        |                  | •            |           |
| <ul> <li>Justification</li> </ul>                                                                                                    | Justification Instructions                  | 5                                                    |                                           |                                                                 |                                                                                                    |                  |              |           |
| Justification                                                                                                    |                                             |                                                      | ;                                         | Justification<br>Attachments                                    | 🏠 Drop files to attach, or brow                                                                              | se               |              |           |
|                                                                                                    |                                             |                                                      |                                           |                                                                 | Size limit 50M.                                                                                              |                  |              |           |
|                                                                                                    |                                             |                                                      | Justif                                    | ication Type                                                    | Justification Instructions                                                                                   | :                | × •          |           |
| Furniture                                                                                                    | Ensure that you have checked v              | vith Facilities for any availab                      | le surplus                                | Sole Source                                                     | How to and when to complete a So                                                                             | ole Source for S | ervices or E | quipment  |
| Consultants                                                                                                    | What is needed before a consul<br>approved. | ting requisition can be crea                         | ted or                                    |                                                                 |                                                                                                    |                  |              |           |
| <ul> <li>Organization</li> </ul>                                                                                                    | Accounts Payable                            |                                                      | Click Checkout to<br>Reassign to Ass      | Complete the                                                    | e Retrofit Requisition or                                                                                    |                  |              |           |
| Organization Unit *                                                                                                    | (1-414000) Accounts Payable                 |                                                      |                                           |                                                                 |                                                                                                    | 1                |              |           |
| ✓ Incomplete Requisit                                                                                                    | ion R1800489 has been created               | from Invoice 8766800.                                |                                           |                                                                 |                                                                                                    |                  |              |           |
|                                                                                                    |                                             | Checkout                                             | Save Reassign                             | Cancel                                                          |                                                                                                    |                  |              |           |